# **Semi-Annual Confirmations** For PIs or Alternate Confirmers

Online Review and Confirmation of Direct Costs and Cost-Sharing Effort Commitments on Sponsored Projects and Federal Formula Grants

Urbana and Springfield campuses

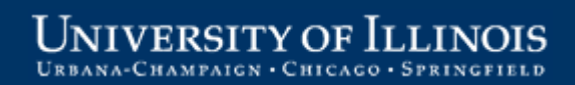

# Welcome!

This information is intended to be a high-level overview of the web-based Semi-Annual Confirmation application for individuals with the role of **PI or Alternate Confirmer**.

Additional information may be found on the OBFS website: <u>http://www.obfs.uillinois.edu/training/materials/grants/</u>

Grants and Contracts Office contacts:

| Urbana      | Jayne Goby    | 217-244-4759 | goby@uillinois.edu |
|-------------|---------------|--------------|--------------------|
| Springfield | Rebecca Jones | 217-206-7849 | rjone1@uis.edu     |

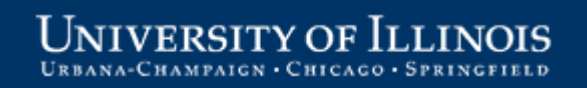

## **Starting the Confirmation Process**

After the final month in the semi-annual reporting period has closed:

- 1. Expenditure data is verified
- 2. Reports are created and delivered to the departments
- 3. Notification e-mails are sent to Departments and PIs when the reports are available for review
  - General information
  - Link to the online application

#### Click the link in your notification e-mail to start the application.

NOTE: The current address for the online application is: <u>https://apps.obfs.uillinois.edu/CostShare/ind.cfm</u>

The address above may change. Please refer to your notification e-mail for the correct address.

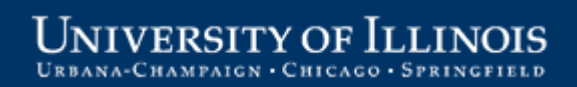

#### Log in using your ID and password

| UNIVERSIT<br>URBANA-CHAMPAIGN<br>Enterprise Ap                                                                                                    | Y OF ILLINOIS<br>CHICAGO · SPRINGFIELD<br>Oplication Login                                                                                                    |                                                     |                                         |
|----------------------------------------------------------------------------------------------------|----------------------------------------------------------------------------------------------------|-----------------------------------------------------|-----------------------------------------|
| (Important: DO NOT include "@uillinois.edu",<br>"@illinois.edu", "@uic.edu" or "@uis.edu" when<br>entering your EnterpriseID)<br>EnterpriseID:<br>Password:<br>Login | ATTENTION: FIRST-TIME USERS<br>of UI Enterprise applications! You must obtain<br>your EnterpriseID and set up your Enterprise<br>Password before you can use the applications.<br>First Time Users | First-time<br>Click here<br>your ID ar<br>a passwor | users:<br>to obtain<br>nd set up<br>rd. |
| Change Your Password<br>If you know your password, but would<br>like to change it, please check the box<br>and login first.                                          | Forgot Your Password?<br>• Click here to reset your password                                                                                                    | 1                                                   |                                         |

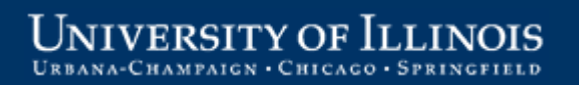

#### **Overview Tab**

The **Overview** tab is the starting point. Click a grant code or program code to open a report for review. Note that no reports are available on the Confirm tab at this point in the process.

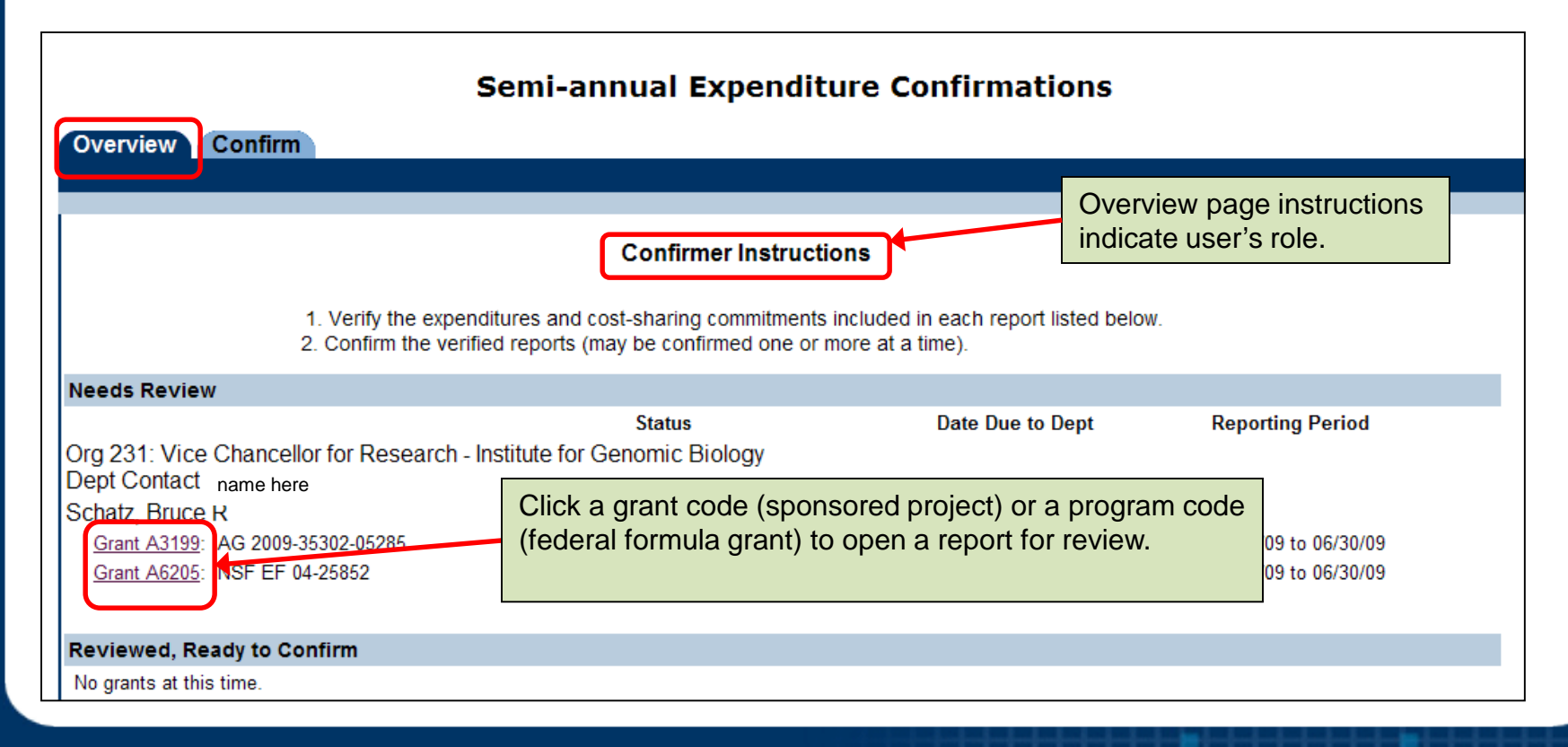

#### UNIVERSITY OF ILLINOIS URBANA-CHAMPAIGN · CHICAGO · SPRINGFIELD

#### **Direct Expenditures Tab**

| Direct Expen<br>and Org. 231 - 1<br>ate Range : 01/<br>The expenditu<br>effort, and pay<br>transfer status | ditures Cost<br>nstitute for Genomi<br>01/09 - 06/30/2009<br>rem Summary<br>report lin | <u>Sharing</u><br>ic Biology - Vice Ch<br>Grant A6:<br>y totals by<br>e | ancellor for Research<br>205 - NSF EF 04-25852<br>the six month report<br>Il distribution vouche | Fund PI:<br>ing period. Sala<br>rs. For each fund lin | Same lay<br>he pape | Yout and requ<br>r confirmation          | irements<br>forms.<br>Contact must se | as<br>entages<br>elect the approp |
|----------------------------------------------------------------------------------------------------|----------------------------------------------------------------------------------------|-------------------------------------------------------------------------|--------------------------------------------------------------------------------------------------|-------------------------------------------------------|---------------------|------------------------------------------|---------------------------------------|-----------------------------------|
| Chart                                                                                                    | Fund                                                                                   | Org                                                                     | All Other<br>Direct Cost                                                                         | Salaries and                                          | None                | Choose Cost Transfer<br>Processed before | Status<br>Pending in                  | Docs                              |
| 1                                                                                                    | 492185                                                                                 | 231000                                                                  | \$830.30                                                                                         | \$0.00                                                |                     |                                          |                                       | Û                                 |
| 1                                                                                                    | 493029                                                                                 | 231000                                                                  | \$17,383.79                                                                                      | \$0.00                                                | õ                   | ŏ                                        | ŏ                                     | Û                                 |
| 1                                                                                                    | 493031                                                                                 | 231000                                                                  | \$676.03                                                                                         | \$11,082.50                                           | 0                   | Ō                                        | 0                                     | Û                                 |
| 1                                                                                                    | 493032                                                                                 | 231000                                                                  | \$5,665.65                                                                                       | \$20,330.00                                           | 0                   | Ō                                        | 0                                     | Û                                 |
| 1                                                                                                    | 493033                                                                                 | 231000                                                                  | \$49,395.03                                                                                      | (\$1,024.94)                                          | 0                   | 0                                        | 0                                     | Û                                 |
| 1                                                                                                    | 493336                                                                                 | 231000                                                                  | <u>\$187,239.82</u>                                                                              | \$0.00                                                | 0                   | 0                                        | 0                                     | Û                                 |
| 1                                                                                                    | 493382                                                                                 | 231000                                                                  | <u>\$66,882.58</u>                                                                               | <u>\$184,396.95</u>                                   | 0                   | 0                                        | 0                                     | Û                                 |
|                                                                                                    |                                                                                        |                                                                         |                                                                                                  |                                                       |                     | Save Cost Transfer St                    | atus 🖥                                |                                   |
|                                                                                                    |                                                                                        |                                                                         |                                                                                                  |                                                       |                     |                                          |                                       |                                   |

#### **Review All Other Direct Costs**

|        | Semi-annual Expenditure Confirmations |                       |                       |                       |               |                         |                  |                      |
|--------|---------------------------------------|-----------------------|-----------------------|-----------------------|---------------|-------------------------|------------------|----------------------|
| Over   | view Confirm                          |                       |                       |                       |               |                         |                  |                      |
| Dire   | ect Expenditures Cost Shari           | ing                   |                       |                       |               |                         |                  |                      |
| Fund O | rg: 231 - Institute for Genomic Biolo | ogy - Vice Chancello  | or for Research       | Fund PI: Sch          | atz, Bruce R  |                         |                  |                      |
| Date R | ange : 01/01/09 - 06/30/2009          | Grant A6205 - N       | VSF EF 04-25852       |                       |               |                         |                  |                      |
| The    | expenditures below have been reco     | rded in Banner for th | he six month reportir | ng period. Salary ar  | nd wage payn  | nents are for individua | Is whose names   | s, percentages of    |
| trans  | sfer status. Attach supporting docu   | mentation as neede    | distribution vouchers | s. For each lund line | e the Pi/Coni | inner or Department (   | vontact must ser | lect the appropriate |
|        |                                       |                       |                       |                       |               |                         |                  |                      |
|        |                                       |                       | $\frown$              |                       |               | Choose Cost Transfer    | Status           |                      |
| CI CI  | pet Eurod                             | Ora                   | All Other             | Salaries and          | None          | Processed before        | Pending in       | _                    |
|        | To review details for                 | oig                   | Direct Cost           | Wages                 | Required      | Confirmation            | Banner           | Docs                 |
| 1      |                                       | 231000                | <u>\$830.30</u>       | <u>\$0.00</u>         | $\circ$       | 0                       | $\circ$          | Û                    |
| 1      | поп-раутоп                            | 231000                | <u>\$17,383.79</u>    | <u>\$0.00</u>         | $\circ$       | 0                       | $\circ$          | Û                    |
| 1      | transactions, click an                | 231000                | <u>\$676.03</u>       | <u>\$11,082.50</u>    | $\circ$       | $\circ$                 | $\circ$          | U                    |
| 1      | amount under All                      | 231000                | <u>\$5,665.65</u>     | <u>\$20,330.00</u>    | $\circ$       | $\circ$                 | $\circ$          | U                    |
| 1      | Other Direct Cost.                    | 231000                | <u>\$49,395.03</u>    | <u>(\$1,024.94)</u>   | 0             | 0                       | $\circ$          | U                    |
| 1      | 400000                                | 231000                | <u>\$187,239.82</u>   | <u>\$0.00</u>         | $\circ$       | $\circ$                 | $\circ$          | U                    |
| 1      | 493382                                | 231000                | <u>\$66,882.58</u>    | \$184,396.95          | 0             | $\circ$                 | 0                | U                    |
|        |                                       |                       |                       |                       | \$            | Save Cost Transfer St   | atus 🖥           | _                    |

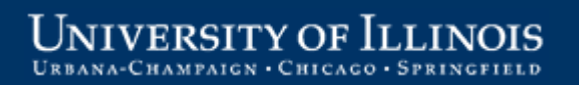

## Summary by Account Type

Clicking an item under **All Other Direct Cost** opens a view of costs by Account Type for that report line.

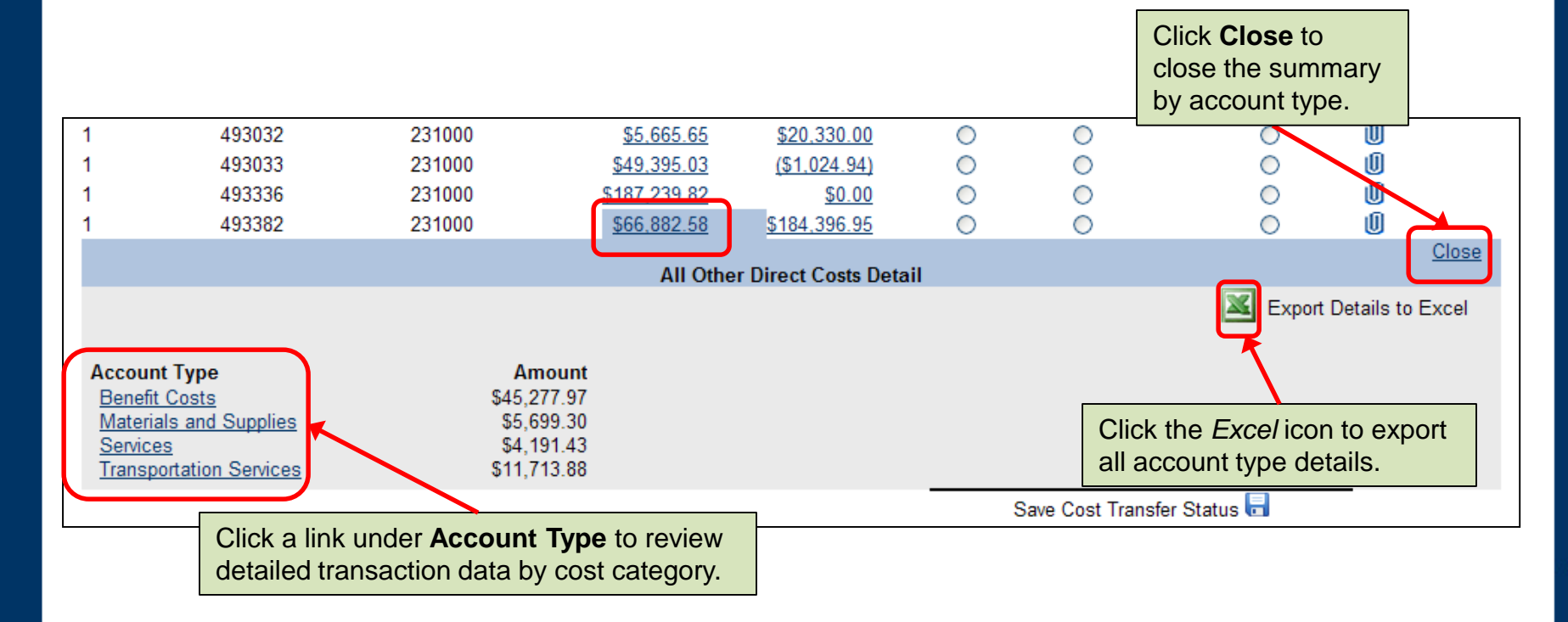

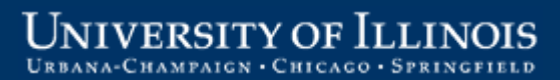

#### **Transaction Detail**

Click an **Account Type** to display the account code, date, amount, document number, description, and other details for each transaction.

| Back            |          |                  |                  | Materials and S | Supplies: \$5,699.30         |          | <u>(</u> |
|-----------------|----------|------------------|------------------|-----------------|------------------------------|----------|----------|
| Account: 121300 | Descrip  | tion: Informatio | on Technology    | Supplies        | Amt: \$142.97                |          |          |
| Trans Date      | Amt      | Doc#             | Program          | Activity        | Trans Desc                   | Employee |          |
| 03/20/2009      | \$35.00  | PCA110BX         | 191100           |                 | GPCV: COMPUTER DELI INC      |          |          |
| 04/23/2009      | \$107.97 | PCA11Y4U         | 191100           |                 | NewEgg com                   |          |          |
| Account: 124000 | Descrip  | tion: Laborator  | ry/Scientific Su | upplies         | Amt: \$92.90                 |          |          |
| Trans Date      | Amt      | Doc#             | Program          | Activity        | Trans Desc                   | Employee |          |
| 02/06/2009      | \$0.00   | J1103273         | 191100           |                 | A6205/BUD062 Grant/Budget    |          |          |
| 02/19/2009      | \$0.00   | J1110570         | 191100           |                 | A6205/BUD066 Grant/Budget    |          |          |
| 04/07/2009      | \$32.93  | PCA11FH9         | 191100           |                 | GPCV: SCHNUCK'S MARKETS #720 |          |          |
|                 | 650.07   | DCA4266V         | 101100           |                 | CDCV/ WM SUDEDCENTED         |          |          |

#### **Review Salaries and Wages**

A similar process is used to review Salaries and Wages.

|                                                  |                                                                                                    | Sem            | i-annual Expe       | enditure Co         | onfirma  | ations                           |                      |      |
|--------------------------------------------------|----------------------------------------------------------------------------------------------------|----------------|---------------------|---------------------|----------|----------------------------------|----------------------|------|
| Overview                                         | Confirm                                                                                                    |                |                     |                     |          |                                  |                      |      |
| Direct Expe                                      | enditures <u>Co</u>                                                                                                    | st Sharing     |                     |                     |          |                                  |                      |      |
| Fund Org: 231 -<br>Date Range : 0                | Fund Org: 231 - Institute for Genomic Biology - Vice Chancellor for Research Fund PI: Schatz, Bruce R<br>Date Range : 01/01/09 - 06/30/2009 Grant A6205 - NSF EF 04-25852                                                                                                    |                |                     |                     |          |                                  |                      |      |
| The expendit<br>effort, and pa<br>transfer statu | The expenditures below have been recorded in Banner for the six month reporting period. Salary and wage payments are for individuals whose names, percentages of effort, and payments have been reported in monthly payroll distribution vouchers. For each fund line the PI/Confirmer or Department Contact must select the appropriate transfer status. Attach supporting documentation as needed. |                |                     |                     |          |                                  |                      |      |
|                                                  |                                                                                                    |                | All Other           | Calarian and        | Nezz     | Choose Cost Transfe              | er Status            | _    |
| Chart                                            | Fund                                                                                                    | Org            | Direct Cost         | Wages               | Required | Processed before<br>Confirmation | Pending in<br>Banner | Docs |
| 1                                                | 492185                                                                                                    | 231000         | \$830.30            | <u>\$0.00</u>       | 0        | 0                                | 0                    | Û    |
| 1                                                | 402000                                                                                                    | 024000         | <u>\$17,383.79</u>  | \$0.00              | 0        | 0                                | 0                    | Û    |
| 1                                                | To review p                                                                                                    | bayroll        | <u>\$676.03</u>     | <u>\$11,082.50</u>  | 0        | 0                                | 0                    | Û    |
| 1                                                | transaction                                                                                                    | details, click | <u>\$5,665.65</u>   | <u>\$20,330.00</u>  | 0        | 0                                | $\circ$              | Ű    |
| 1                                                | an amount                                                                                                    | under          | <u>\$49,395.03</u>  | <u>(\$1,024.94)</u> | 0        | 0                                | $\circ$              | 0    |
| 1                                                | Salaries a                                                                                                    | nd Wages       | <u>\$187,239,82</u> | <u>\$0.00</u>       | 0        | 0                                | 0                    | U    |
| 1                                                |                                                                                                    |                | \$66,882.58         | <u>\$184,396.95</u> | 0        | 0                                | 0                    | U    |
|                                                  |                                                                                                    |                |                     |                     |          | Save Cost Transfer S             | Status 🖥             |      |

### Summary by Payee Name

Click a link under **Salaries and Wages** to display summary totals by Payee name for the selected report line.

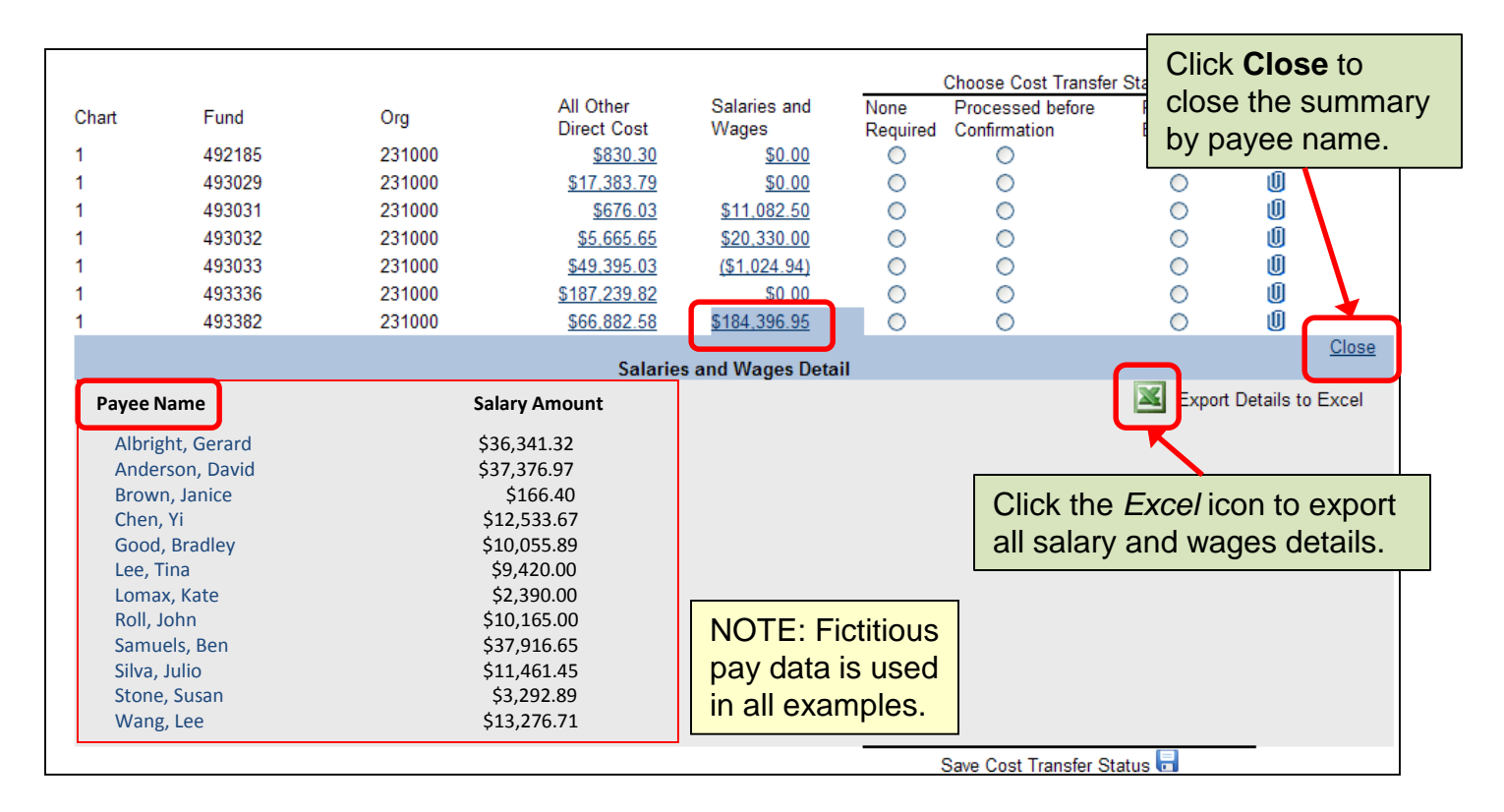

### **Payee Detail**

Click a **Payee name** to view detailed data for the underlying payroll transactions. Data for individuals with non-hourly appointments displays as percent effort, while data for individuals with hourly appointments displays the number of hours.

| Back                                                                                                    | Chen Yi                                                                  | P                                                    | avee Detail                                                        |    | UIN 999                      | 999999                                         | Salary: \$12,533,67                                                                          | Close            |
|----------------------------------------------------------------------------------------------------|--------------------------------------------------------------------------|------------------------------------------------------|--------------------------------------------------------------------|----|------------------------------|------------------------------------------------|----------------------------------------------------------------------------------------------|------------------|
|                                                                                                    | onen, n                                                                  |                                                      | ayee betan                                                         |    |                              |                                                | Galary: \$12,000.01                                                                          |                  |
| Position: U10169                                                                                         | Job Suffix: SM                                                           | Job E                                                | mp Class:                                                          |    | Job F                        | TE:                                            |                                                                                              |                  |
| Pay Period                                                                                               | Event Desc                                                               | Trans Date                                           | Salary Amt                                                         | E  | %<br>EFT/Hrs                 | Acct                                           | Trans Desc                                                                                   |                  |
| -<br>05/16/2009 - 06/15/2009                                                                             | Original Action                                                          | 06/30/2009<br>06/16/2009                             | \$838.40<br>\$1,676.79                                             | 43 | 3.34 hrs<br>50 %             | 212210<br>212210                               | HR Payroll 2009 MN 9<br>HR Payroll 2009 MN 6                                                 | 99 0<br>0        |
| Position: U10180                                                                                         | Job Suffix: 00                                                           | Job Emp Cla                                          | ss:GA                                                              | J  | ob FTE: 0                    | .5                                             |                                                                                              |                  |
| Pay Period                                                                                               | Event Desc                                                               | Trans Date                                           | Salary Amt                                                         | E  | %<br>EFT/Hrs                 | Acct                                           | Trans Desc                                                                                   |                  |
| 01/16/2009 - 02/15/2009<br>02/16/2009 - 03/15/2009<br>03/16/2009 - 04/15/2009<br>04/16/2009 - 05/15/2009 | Original Action<br>Original Action<br>Original Action<br>Original Action | 02/13/2009<br>03/16/2009<br>04/16/2009<br>05/15/2009 | \$1,676.79<br>\$1,676.79<br>\$1,676.79<br>\$1,676.79<br>\$1,676.79 | -  | 50 %<br>50 %<br>50 %<br>50 % | 212210<br>212210<br>212210<br>212210<br>212210 | HR Payroll 2009 MN 2<br>HR Payroll 2009 MN 3<br>HR Payroll 2009 MN 4<br>HR Payroll 2009 MN 5 | 0<br>0<br>0<br>0 |
| Position: U10197                                                                                         | Job Suffix: 00                                                           | Job Emp Cla                                          | solon Amt                                                          | J  | ob FTE: 0<br>%               | .5                                             | Non-hourly appointr<br>with percent effort.                                                  | ment             |
| 12/16/2008 - 01/15/2009                                                                                  | Original Action                                                          | 01/16/2009                                           | \$3,311.32                                                         | E  | EFT/Hrs<br>50 %              | 211300                                         | HR Payroll 2009 MN 1                                                                         | 0                |
|                                                                                                    |                                                                          |                                                      |                                                                    |    | Sav                          | e Cost Tra                                     | nsfer Status 🖥                                                                               |                  |

#### **Select Cost Transfer Status**

|                                  | Semi-annual Ex                                                                                                    | kpenditure C                                                                                                    | onfirma                        | ations                                          |                                                    |                                             |
|----------------------------------|----------------------------------------------------------------------------------------------------|----------------------------------------------------------------------------------------------------|--------------------------------|-------------------------------------------------|----------------------------------------------------|---------------------------------------------|
| Over                             | view Confirm                                                                                                    |                                                                                                    |                                |                                                 |                                                    |                                             |
| Dire                             | ct Expenditures Cost Sharing                                                                                                    |                                                                                                    |                                |                                                 |                                                    |                                             |
| Fund O<br>Date Ra                | rg: 231 - Institute for Genomic Biology - Vice Chancellor for Research<br>ange : 01/01/09 - 06/30/2009 Grant A6205 - NSF EF 04-258                                                                                                    | Fund PI: Scl<br>52                                                                                                    | hatz, Bruce R                  |                                                 |                                                    |                                             |
| The<br>effort<br>trans           | expenditures below have been recorded in Banner for the six month re<br>t, and payments have been reported in monthly payroll distribution vou<br>sfer status. Attach supporting documentation as needed.                                                  | porting period. Salary a<br>chers. For each fund li                                                                                                    | and wage payı<br>ne the PI/Con | ments are for individua<br>firmer or Department | als whose name<br>Contact must se                  | es, percentages of<br>elect the appropriate |
|                                  |                                                                                                    |                                                                                                    | $\frown$                       | Choose Cost Transfe                             | er Status                                          |                                             |
| CI<br>1<br>1<br>1<br>1<br>1<br>1 | In this example, no cost transfer status has<br>been selected.<br>The Department Contact is not required to<br>select a cost transfer status to agree to the<br>direct costs and may forward the report to<br>the Pl/Confirmer with any or all of the cost | Salaries and<br>Wages           0         \$0.00           2         \$0.00           3         \$11.082.50           5         \$20.330.00           2         \$0.00           2         \$0.00           3         \$11.082.50           5         \$20.330.00           2         \$0.00           5         \$1.024.94)           2         \$0.00           5         \$1.84.206.05 | None<br>Required               | Processed before<br>Confirmation                | Pending in<br>Banner<br>O<br>O<br>O<br>O<br>O<br>O | Docs<br>U<br>U<br>U<br>U<br>U               |
|                                  | transfer status selections blank.                                                                                                    | <u>9104,330.33</u>                                                                                                    |                                | Save Cost Transfer S                            | itatus 🖥                                           | _                                           |
|                                  | ✓                                                                                                    | 0                                                                                                    |                                |                                                 |                                                    |                                             |
|                                  | Report Correct, Go to CostSharing                                                                                                    | Report Incorrect, Ret                                                                                                    | urn to Dept Cont               | act                                             |                                                    |                                             |

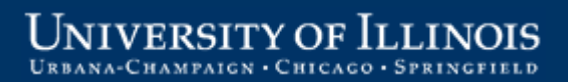

#### **Reminder Message – Cost Transfer Status**

The PI/Confirmer must select a cost transfer status for all of the report lines before agreeing to the costs.

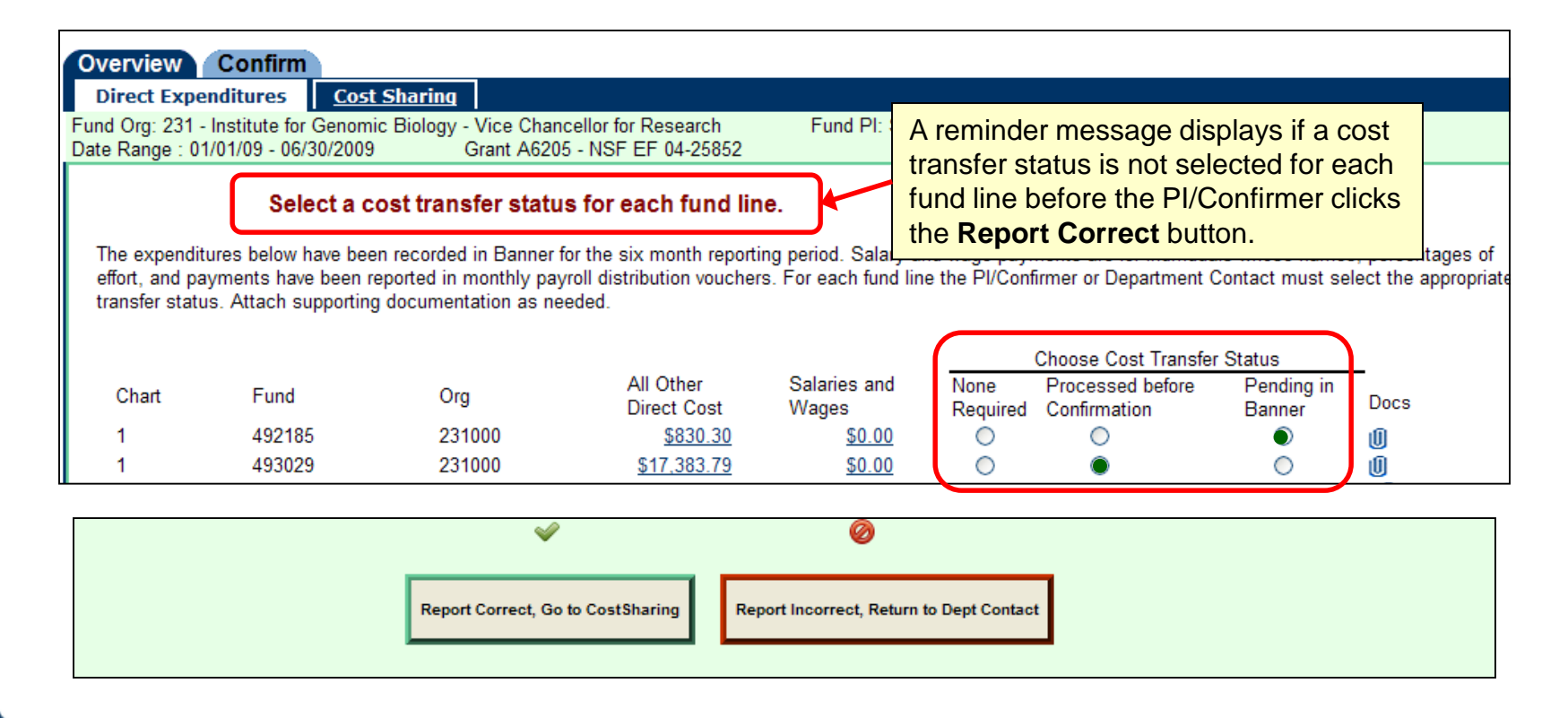

#### **Reminder Message – Attach Documents**

| erview<br>irect Expe                                                               | Confirm<br>nditures <u>Cost</u>                                                                  | Semi                                                                                                    | -annual Expe                                                                                                    | End Docume<br>transfer<br>message<br>Report<br>status th                                                                                                    | Documentation must be attached when the cost<br>transfer status is <i>Pending in Banner</i> . A reminder<br>message will display if the PI/Confirmer clicks the<br><b>Report Correct</b> button for a report line with this<br>status that has no documentation attached. |                                                                                                    |                                                                                                  |                                                                                           |  |
|------------------------------------------------------------------------------------|--------------------------------------------------------------------------------------------------|----------------------------------------------------------------------------------------------------|----------------------------------------------------------------------------------------------------|----------------------------------------------------------------------------------------------------|----------------------------------------------------------------------------------------------------|----------------------------------------------------------------------------------------------------|--------------------------------------------------------------------------------------------------|-------------------------------------------------------------------------------------------|--|
| l Org: 231 -                                                                       | Institute for Genomi                                                                             | c Biology - Vice Chan<br>Grant A620                                                                                                    | Icellor for Research                                                                                                    | Fund PI: Sch                                                                                                    | atz, Bruce R                                                                                                    |                                                                                                    |                                                                                                  |                                                                                           |  |
|                                                                                    | Banner "                                                                                         | pporting docume                                                                                                    |                                                                                                    |                                                                                                    | ostuansi                                                                                                    | erstatus or Felli                                                                                                    | ung m                                                                                            |                                                                                           |  |
| he expenditi<br>fort, and pa<br>ansfer statu                                       | ures below have been<br>yments have been rus. Attach supporting                                  | n recorded in Banner<br>eported in monthly pay<br>g documentation as ne                                                                                        | for the six month reporti<br>yroll distribution voucher<br>eeded.                                                                                                    | ng period. Salary a<br>s. For each fund lin                                                                                                    | nd wage payr<br>e the PI/Conf                                                                                                    | nents are for individual<br>irmer or Department C                                                                                                    | s whose names<br>ontact must sel                                                                 | s, percentages of<br>lect the appropria                                                   |  |
| he expenditi<br>fort, and pa<br>ansfer statu                                       | ures below have bee<br>yments have been re<br>is. Attach supporting                              | n recorded in Banner a<br>eported in monthly pay<br>g documentation as ne                                                                                      | for the six month reporti<br>yroll distribution voucher<br>eeded.                                                                                                    | ng period. Salary a<br>s. For each fund lin                                                                                                    | nd wage payr<br>e the PI/Conf                                                                                                    | nents are for individual<br>irmer or Department C<br>Choose Cost Transfer                                                                                                    | s whose names<br>ontact must sel                                                                 | s, percentages of<br>lect the appropria                                                   |  |
| he expenditi<br>fort, and pa<br>ansfer statu<br>Chart                              | ures below have bee<br>yments have been ru<br>is. Attach supporting<br>Fund                      | n recorded in Banner i<br>eported in monthly pay<br>documentation as ne<br>Org                                                                                 | for the six month reporti<br>yroll distribution voucher<br>eeded.<br>All Other<br>Direct Cost                                                                                                    | ng period. Salary a<br>s. For each fund lin<br>Salaries and<br>Wages                                                                                                    | nd wage payr<br>e the PI/Conf<br>None<br>Required                                                                                                    | nents are for individual<br>irmer or Department C<br><u>Choose Cost Transfer</u><br>Processed before<br>Confirmation                                                                               | s whose names<br>ontact must sel<br>Status<br>Pending in<br>Banner                               | s, percentages of<br>lect the appropria<br>Docs                                           |  |
| he expenditi<br>fort, and pa<br>ansfer statu<br>Chart<br>1                         | ures below have bee<br>yments have been re<br>is. Attach supporting<br>Fund<br>492185            | n recorded in Banner i<br>eported in monthly pay<br>g documentation as ne<br>Org<br>231000                                                                     | for the six month reporti<br>yroll distribution voucher<br>eeded.<br>All Other<br>Direct Cost<br><u>\$830.30</u>                                                                                                    | ng period. Salary a<br>s. For each fund lin<br>Salaries and<br>Wages<br><u>\$0.00</u>                                                                                                    | nd wage payr<br>e the PI/Conf<br>None<br>Required                                                                                                    | nents are for individual<br>irmer or Department C<br><u>Choose Cost Transfer</u><br>Processed before<br>Confirmation                                                                               | s whose names<br>ontact must sel<br>Status<br>Pending in<br>Banner<br>©                          | s, percentages of<br>lect the appropria<br>Docs                                           |  |
| he expendito<br>fort, and pa<br>ansfer statu<br>Chart<br>1<br>1                    | ures below have been<br>yments have been re<br>is. Attach supporting<br>Fund<br>492185<br>493029 | n recorded in Banner i<br>eported in monthly pay<br>g documentation as ne<br>Org<br>231000<br>231000                                                           | for the six month reporti<br>yroll distribution voucher<br>eeded.<br>All Other<br>Direct Cost<br><u>\$830.30</u><br><u>\$17,383.79</u>                                                                                                    | ng period. Salary a<br>s. For each fund lin<br>Salaries and<br>Wages<br><u>\$0.00</u><br><u>\$0.00</u>                                                                                             | nd wage payr<br>e the PI/Conf<br>None<br>Required                                                                                                    | nents are for individual<br>irmer or Department C<br><u>Choose Cost Transfer</u><br>Processed before<br>Confirmation<br>()<br>()                                                                   | s whose names<br>ontact must sel<br>Status<br>Pending in<br>Banner<br>©                          | s, percentages of<br>lect the appropria<br>Docs                                           |  |
| he expendito<br>fort, and par<br>ansfer statu<br>Chart<br>1<br>1<br>1              | Fund<br>492185<br>493029<br>493031                                                               | n recorded in Banner<br>eported in monthly pay<br>documentation as ne<br>Org<br>231000<br>231000<br>231000                                                     | for the six month reporti<br>yroll distribution voucher<br>eeded.<br>All Other<br>Direct Cost<br><u>\$830.30</u><br><u>\$17.383.79</u><br><u>\$676.03</u>                                                                                         | ng period. Salary a<br>s. For each fund lin<br>Salaries and<br>Wages<br><u>\$0.00</u><br><u>\$0.00</u><br><u>\$11.082.50</u>                                                                       | nd wage payr<br>e the Pl/Conf<br>None<br>Required<br>O                                                                                                    | nents are for individual<br>irmer or Department C<br><u>Choose Cost Transfer</u><br>Processed before<br>Confirmation<br>()<br>()<br>()<br>()                                                       | s whose names<br>ontact must sel<br>Status<br>Pending in<br>Banner<br>©                          | s, percentages of<br>lect the appropria<br>Docs                                           |  |
| he expenditu<br>fort, and pa<br>ansfer statu<br>Chart<br>1<br>1<br>1               | Fund<br>492185<br>493029<br>493032                                                               | n recorded in Banner i<br>eported in monthly pay<br>documentation as ne<br>Org<br>231000<br>231000<br>231000<br>231000                                         | for the six month reporti<br>yroll distribution voucher<br>eeded.<br>All Other<br>Direct Cost<br><u>\$830.30</u><br><u>\$17,383.79</u><br><u>\$676.03</u><br><u>\$5,665.65</u>                                                                    | ng period. Salary a<br>s. For each fund lin<br>Salaries and<br>Wages<br><u>\$0.00</u><br><u>\$11,082.50</u><br><u>\$20,330.00</u>                                                                  | nd wage payr<br>e the Pl/Conf<br>None<br>Required<br>O<br>O<br>O<br>O                                                                                                    | nents are for individual<br>irmer or Department C<br><u>Choose Cost Transfer</u><br>Processed before<br>Confirmation<br>()<br>()<br>()<br>()<br>()                                                 | s whose names<br>ontact must sel<br>Statue<br>Pending in<br>Banner<br>O<br>O                     | b, percentages of<br>lect the appropria<br>Docs                                           |  |
| he expendit<br>fort, and pa<br>ansfer statu<br>Chart<br>1<br>1<br>1<br>1           | Fund<br>492185<br>493029<br>493031<br>493032<br>493033                                           | n recorded in Banner i<br>eported in monthly pay<br>documentation as ne<br>Org<br>231000<br>231000<br>231000<br>231000<br>231000                               | for the six month reporti<br>yroll distribution voucher<br>eeded.<br>All Other<br>Direct Cost<br><u>\$830.30</u><br><u>\$17,383.79</u><br><u>\$676.03</u><br><u>\$5,665.65</u><br><u>\$49,395.03</u>                                              | ng period. Salary a<br>s. For each fund lin<br>Salaries and<br>Wages<br><u>\$0.00</u><br><u>\$11.082.50</u><br><u>\$20.330.00</u><br>( <u>\$1.024.94</u> )                                         | nd wage payr<br>e the Pl/Conf<br>None<br>Required<br>O<br>O<br>O<br>O                                                                                                    | nents are for individual<br>irmer or Department C<br><u>Choose Cost Transfer</u><br>Processed before<br>Confirmation<br>©<br>©<br>©<br>©<br>©<br>©                                                 | s whose names<br>ontact must sel<br>Status<br>Pending in<br>Banner<br>O<br>O<br>O                | s, percentages of<br>lect the appropria<br>Docs<br>()<br>()<br>()<br>()<br>()             |  |
| he expendit<br>fort, and pa<br>ansfer statu<br>Chart<br>1<br>1<br>1<br>1<br>1      | Fund<br>492185<br>493029<br>493031<br>493032<br>493033<br>493336                                 | n recorded in Banner i<br>eported in monthly pay<br>g documentation as ne<br>Org<br>231000<br>231000<br>231000<br>231000<br>231000<br>231000<br>231000         | for the six month reporti<br>yroll distribution voucher<br>eeded.<br>All Other<br>Direct Cost<br><u>\$830.30</u><br><u>\$17,383.79</u><br><u>\$676.03</u><br><u>\$5,665.65</u><br><u>\$49,395.03</u><br><u>\$187,239.82</u>                       | ng period. Salary and<br>s. For each fund lin<br>Salaries and<br>Wages<br><u>\$0.00</u><br><u>\$0.00</u><br><u>\$11.082.50</u><br><u>\$20.330.00</u><br>( <u>\$1.024.94</u> )<br><u>\$0.00</u>     | nd wage payr<br>e the PI/Conf<br>None<br>Required<br>O<br>O<br>O<br>O<br>O                                                                                                    | nents are for individual<br>irmer or Department C<br><u>Choose Cost Transfer</u><br>Processed before<br>Confirmation<br>()<br>()<br>()<br>()<br>()<br>()<br>()<br>()<br>()<br>()<br>()<br>()<br>() | s whose names<br>ontact must sel<br>Status<br>Pending in<br>Banner<br>©<br>O<br>O<br>O<br>O<br>O | s, percentages of<br>lect the appropria<br>Docs<br>()<br>()<br>()<br>()<br>()<br>()<br>() |  |
| he expendit<br>fort, and pa<br>ansfer statu<br>Chart<br>1<br>1<br>1<br>1<br>1<br>1 | Fund<br>492185<br>493029<br>493031<br>493032<br>493033<br>493336<br>493382                       | n recorded in Banner i<br>eported in monthly pay<br>documentation as ne<br>Org<br>231000<br>231000<br>231000<br>231000<br>231000<br>231000<br>231000<br>231000 | for the six month reporti<br>yroll distribution voucher<br>eeded.<br>All Other<br>Direct Cost<br><u>\$830.30</u><br><u>\$17,383.79</u><br><u>\$676.03</u><br><u>\$5,665.65</u><br><u>\$49,395.03</u><br><u>\$187,239.82</u><br><u>\$66,882.58</u> | ng period. Salary a<br>s. For each fund lin<br>Salaries and<br>Wages<br><u>\$0.00</u><br><u>\$11.082.50</u><br><u>\$20.330.00</u><br>( <u>\$1.024.94</u> )<br><u>\$0.00</u><br><u>\$184.396.95</u> | nd wage payr<br>e the PI/Conf<br>None<br>Required<br>O<br>O<br>O<br>O<br>O<br>O<br>O<br>O<br>O<br>O<br>O                                                                                                    | nents are for individual<br>irmer or Department C<br><u>Choose Cost Transfer</u><br>Processed before<br>Confirmation<br>()<br>()<br>()<br>()<br>()<br>()<br>()<br>()<br>()<br>()<br>()<br>()<br>() | s whose names<br>ontact must sel<br>Pending in<br>Banner<br>©<br>O<br>O<br>O<br>O<br>O<br>O<br>O | s, percentages of<br>lect the appropria<br>Docs                                           |  |

#### **Attach Documents**

Click the paper clip icon on the **Direct Expenditures** or **Cost Sharing** tab.

A pop-up window opens, as shown below, allowing the user to view, attach, or delete documents.

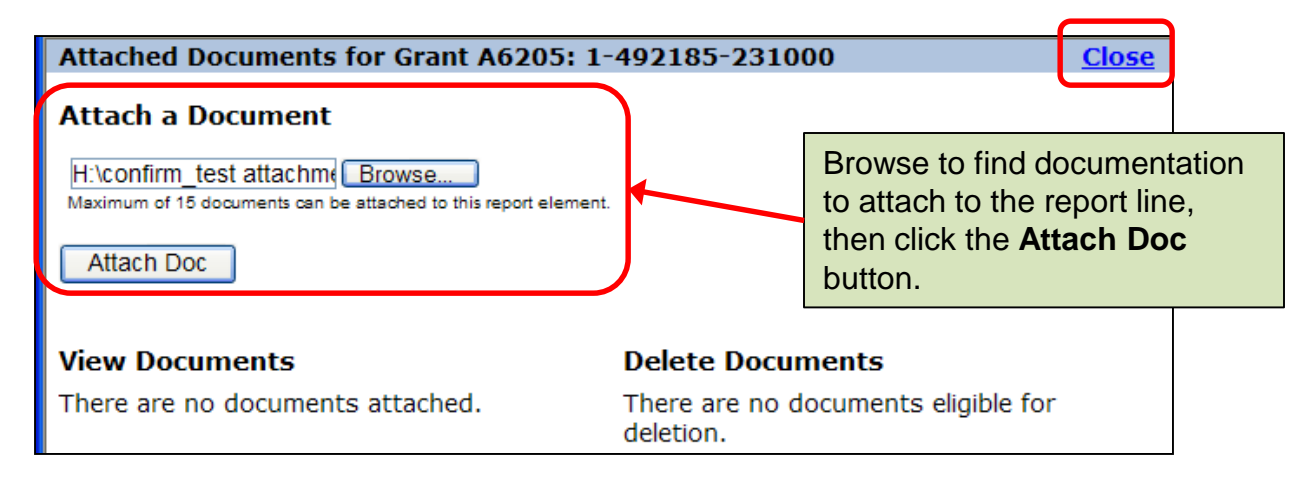

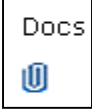

If no documents are attached, the paperclip is empty.

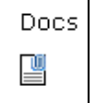

When documents are attached, the paperclip is full.

#### **Status Selected, Documents Attached**

|                                                                                                    |                                                                                                    | Semi-                                                                                                    | annual Expe                                                                                                    | enditure C                                                                                                    | onfirmations                                                                                                    |                                                                                                    |                                                                                                    |
|----------------------------------------------------------------------------------------------------|----------------------------------------------------------------------------------------------------|----------------------------------------------------------------------------------------------------|----------------------------------------------------------------------------------------------------|----------------------------------------------------------------------------------------------------|----------------------------------------------------------------------------------------------------|----------------------------------------------------------------------------------------------------|----------------------------------------------------------------------------------------------------|
| Overview<br>Direct Expe<br>Fund Org: 231 -<br>Date Range : 01<br>The expendit<br>effort, and pa<br>transfer statu | Confirm<br>nditures Cost<br>Institute for Genom<br>/01/09 - 06/30/2009<br>ures below have been<br>yments have been r<br>s. Attach supporting | Sharing<br>ic Biology - Vice Chanc<br>Grant A6205<br>en recorded in Banner fo<br>eported in monthly payr<br>g documentation as nee | ellor for Research<br>- NSF EF 04-25852<br>or the six month reporti<br>roll distribution voucher<br>eded.                                                                    | Fund PI: Sch<br>ng period. Salary a<br>s. For each fund lir                                                                                       | natz, Bruce R<br>and wage payments are for individu<br>ne the PI/Confirmer or Department<br>Choose Cost Transfe                                                                                                    | uals whose names<br>Contact must se<br>er Status                                                                    | s, percentages of<br>lect the appropriate                                                                                                    |
| Chart<br>1<br>1<br>1<br>1<br>1<br>1                                                                               | Fund<br>492185<br>493029<br>493031<br>493032<br>493033<br>493336<br>493382                                                                   | Org<br>231000<br>231000<br>231000<br>231000<br>231000<br>231000<br>231000                                                          | All Other<br>Direct Cost<br><u>\$830.30</u><br><u>\$17,383.79</u><br><u>\$676.03</u><br><u>\$5,665.65</u><br><u>\$49,395.03</u><br><u>\$187,239.82</u><br><u>\$66,882.58</u> | Salaries and<br>Wages<br><u>\$0.00</u><br><u>\$11.082.50</u><br><u>\$20.330.00</u><br><u>(\$1.024.94)</u><br><u>\$0.00</u><br><u>\$184.396.95</u> | None       Processed before         Required       Confirmation         Image: Confirmation       Image: Confirmation         Image: Confirmation       Image: Confirmation         Imag | Pending in<br>Banner<br>O<br>O<br>O<br>O<br>O<br>O<br>O<br>O<br>O<br>O<br>O<br>O<br>O<br>O<br>O<br>O<br>O<br>O<br>O | Docs<br>Docs<br>D<br>D<br>D<br>D<br>D<br>D<br>D<br>D<br>D<br>D<br>D<br>D<br>D<br>D<br>C<br>D<br>D<br>C<br>D<br>D<br>C<br>D<br>D<br>C<br>D<br>D<br>C<br>D<br>D<br>C<br>D<br>D<br>C<br>D<br>D<br>C<br>D<br>D<br>D<br>D<br>D<br>D<br>D<br>D<br>D<br>D<br>D<br>D<br>D<br>D<br>D<br>D<br>D<br>D<br>D<br>D |
|                                                                                                    |                                                                                                    | Report Correc                                                                                                    | ✓ t, Go to CostSharing                                                                                                    | Ø                                                                                                    | urn to Dept Contact                                                                                                    |                                                                                                    |                                                                                                    |

### **Review and Agree to Cost Sharing**

The cost-sharing information must also be reviewed and agreed to before the report can move to status "**Ready to Confirm**" (if cost-sharing exists for the report).

|                                                                                                   | Semi-annual Expenditure Confirmations                               |                                                            |                                                     |                           |  |  |  |  |
|---------------------------------------------------------------------------------------------------|---------------------------------------------------------------------|------------------------------------------------------------|-----------------------------------------------------|---------------------------|--|--|--|--|
| Overview Confirm<br>Direct Expenditures<br>Grant Org: 231 - Institute<br>Cost Share Year: 08/16/0 | m<br>Cost Sharing<br>for Genomic Biology - Vice<br>9 - 08/15/2010 G | e Chancellor for Research<br>irant A6205 - NSF EF 04-25852 | Grant PI: Schatz, Bruce R                           |                           |  |  |  |  |
| Name<br>Adams, John<br>Grant, Sam<br>Jackson, Andy                                                | % Effort<br>20.00<br>10.00<br>12.00                                 | Effort Start<br>02/16/2008<br>02/16/2008<br>02/16/2008     | End Dates<br>05/16/2008<br>03/31/2008<br>04/30/2008 | Optional<br>documents may |  |  |  |  |
|                                                                                                   |                                                                     | Ŷ                                                          | 0                                                   | be attached.              |  |  |  |  |
|                                                                                                   |                                                                     | Report Correct, Go to Over                                 | view Report Incorrect, Return to Dept Contact       |                           |  |  |  |  |

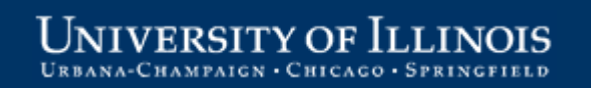

### **Ready to Confirm Reports**

Reports that have been reviewed and agreed to by the PI/Confirmer will show status "**Ready to Confirm**" on the Overview tab.

Note that reports are not available on the Confirm tab prior to the PI completing the review and agree to step.

| Overview Confirm                                                                                                    | Only persons in the role of Pl/<br>role has access to this tab.<br><b>NOTE:</b> Reports must be revie<br>they are available for confirma | Confirmer can see<br>ewed and agreed to<br>ation on the Confirm | the <b>Confirm</b> tab (no othe<br>b by the PI (step 1) before<br>n tab (step2) |  |  |  |  |  |
|----------------------------------------------------------------------------------------------------|----------------------------------------------------------------------------------------------------|-----------------------------------------------------------------|---------------------------------------------------------------------------------|--|--|--|--|--|
| <ol> <li>Verify the expenditures and cost-sharing commitments included in each report listed below.</li> <li>Confirm the verified reports (may be confirmed one or more at a time).</li> </ol> |                                                                                                    |                                                                 |                                                                                 |  |  |  |  |  |
| Needs Review                                                                                                    |                                                                                                    |                                                                 |                                                                                 |  |  |  |  |  |
|                                                                                                    | Status                                                                                                    | Date Due to Dept                                                | Reporting Period                                                                |  |  |  |  |  |
| Org 231: Vice Chancellor for Resea<br>Dept Contact: name here                                                                                                    | rch - Institute for Genomic Biology                                                                                                    |                                                                 |                                                                                 |  |  |  |  |  |
| Schatz, Bruce R                                                                                                    |                                                                                                    |                                                                 |                                                                                 |  |  |  |  |  |
| Grant A3199: AG 2009-35302-05285                                                                                                    | Confirmer Reviewing                                                                                                    | 05/06/10                                                        | 01/01/09 to 06/30/09                                                            |  |  |  |  |  |
| Grant C6216: CIMIT 2009-03638                                                                                                    | Confirmer Reviewing                                                                                                    | 05/06/10                                                        | 01/01/09 to 06/30/09                                                            |  |  |  |  |  |
| Reviewed, Ready to Confirm                                                                                                    |                                                                                                    |                                                                 |                                                                                 |  |  |  |  |  |
| Org 231: Vice Chancellor for Resea<br>Dept Contact: Gary Anderson (ganc                                                                                                    | rch - Institute for Genomic Biology<br>lersn@illinois.edu)                                                                               |                                                                 |                                                                                 |  |  |  |  |  |
| Schatz, Bruce R<br>Grant A6205: NSF EF 04-25852                                                                                                    | Ready to Confirm                                                                                                    | 05/06/10                                                        | 01/01/09 to 06/30/09                                                            |  |  |  |  |  |

### **Select Reports to Confirm**

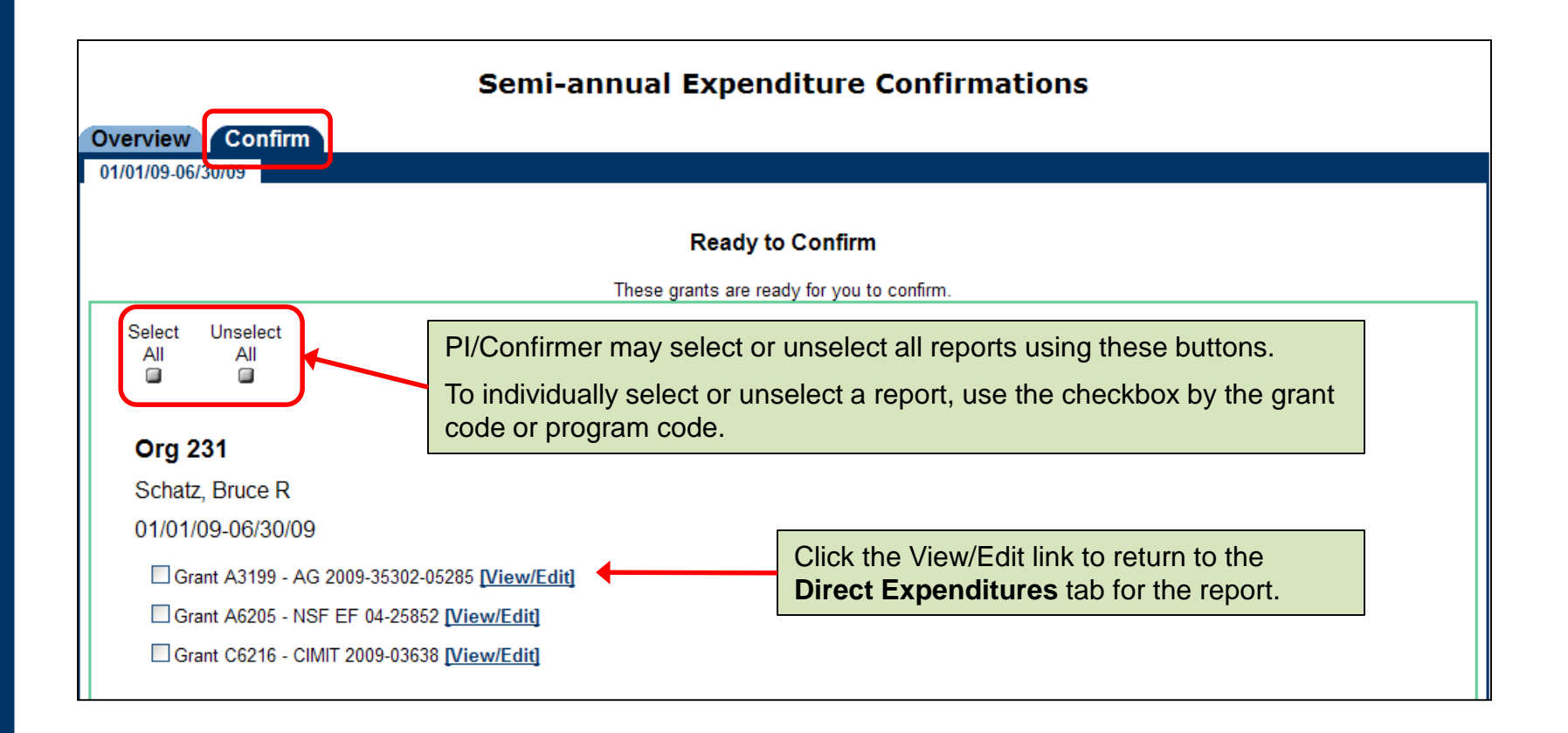

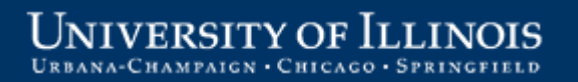

#### **Confirmation Statements**

I confirm to each of the following statements to the best of my knowledge:

#### Salary and Wage Payment

- That the salary and wage payments in the above report(s) are for individuals whose names, percentages of effort, and payments have been recorded in Banner for the associated six month period;
- That I have reviewed each of the Banner transactions for the six month period;
- That each transaction with any subsequent correction, is complete and accurate;
- That the salaries and wages charged to each of the above sponsored projects or federal formula grants reasonably reflect the work effort or activity for each individual who was compensated during the period;
- That for all federal funding (including pass-through), administrative salaries are allowable under the Business & Financial Policies & Procedures Section. 16.1.1. (See "Application of Policy" for treatment of costs by fund category.);

Statement immediately below applies to sponsored projects only; does not currently apply to federal formula grants:

• That I have not, without prior approval of the sponsor, been absent for more than three months or reduced the effort committed to (any of) the above sponsored project(s), either as a direct charge or as cost sharing, by more than 25% of the effort committed in the approved budget(s);

#### All Other Direct Costs

• That any and all direct costs charged to each sponsored project or federal formula grant were directly related to each sponsored project or federal formula grant and were incurred in accordance with the provisions of the award or program document and the campus policy under section 16.1.1;

#### Cost Transfers

• That any necessary cost transfers are reflected in the report(s); and

#### **Cost Sharing**

That cost sharing (as applicable and when shown), corrected as necessary, reasonably reflects the work performed.

When you click the Confirm button, you are confirming that the information for the sponsored project(s) or federal formula grant(s) on these tabs is true and correct.

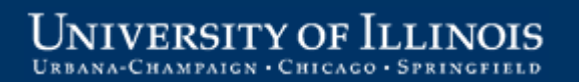

### **Confirm Reports**

Click the "I Confirm" button at the bottom of the page after reading and agreeing with the confirmation statements. This step is the equivalent of submitting a signed paper confirmation report.

The confirmed reports are sent to the Department Contact for final review and ultimate submission to the Grants and Contracts Office.

| When you click the Confirm button, you are confirming that the grant information on these tabs is true and corre |  |  |  |
|----------------------------------------------------------------------------------------------------|--|--|--|
| I Confirm                                                                                                    |  |  |  |

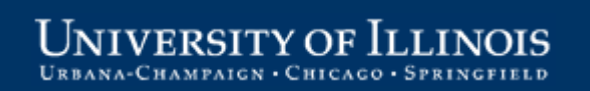

#### **Confirmed Status**

| Ser<br>Overview Confirm                                                                                                    | ni-annual                                                                                                    | l Expenditure Coi      | nfirmations         | Logoff                     |    |  |  |
|----------------------------------------------------------------------------------------------------|----------------------------------------------------------------------------------------------------|------------------------|---------------------|----------------------------|----|--|--|
|                                                                                                    | Conf                                                                                                    | firmer Instructions    |                     |                            |    |  |  |
| <ol> <li>Verify the expenditures and cost-sharing commitments included in each report listed below.</li> <li>Confirm the verified reports (may be confirmed one or more at a time).</li> </ol> |                                                                                                    |                        |                     |                            |    |  |  |
| Needs Review                                                                                                    |                                                                                                    | The Dl's confirms      | tion oton in com    | alatad and the reports are | in |  |  |
| No grants at this time.                                                                                                    | the Department Contact's workflow (are 'read-only' to the PI)                                                            |                        |                     |                            |    |  |  |
| Reviewed. Ready to Confirm                                                                                                    |                                                                                                    | The remaining ste      | eps are the final a | administrative review by t | he |  |  |
| No grants at this time.                                                                                                    | Department Contact (for all reports) and by the Program<br>Reviewer (for federal formula grant reports) and submission o |                        |                     |                            |    |  |  |
| Needs Department Review (Read-Only)                                                                                                    |                                                                                                    | the reports to the     | Grants and Con      | tracts Office.             |    |  |  |
| Org 231: Vice Chancellor for Research - Institu                                                                                                    | ute for Genomi                                                                                                    | c blology              |                     |                            | Т  |  |  |
| Dept Contact: name here                                                                                                    |                                                                                                    |                        |                     |                            |    |  |  |
| Crant A2100: AC 2000 25202 05285                                                                                                    | Confirmed N                                                                                                    | eeds Final Dept Review | 05/06/10            | 01/01/09 to 06/30/09       |    |  |  |
| GIAULAU 133 AG 2003-0002-00200                                                                                                    | Grant A6205: NSF EF 04-25852 Confirmed, N                                                                                |                        | 05/00/40            | 01/01/00 to 06/20/00       |    |  |  |
| <u>Grant A6205</u> : NSF EF 04-25852                                                                                                    | Confirmed, N                                                                                                    | eeds Final Dept Review | 05/06/10            | 01/01/091006/50/09         |    |  |  |

## **PI/Confirmer Responsibilities**

#### Ongoing:

 Be familiar with the requirements of the semi-annual confirmation process (see OBFS policy <u>Section 16.1.3 – Compensation for Personal</u> <u>Services Charged to Sponsored Projects</u>.)

#### Semi-annually:

- Be available during the confirmation period to:
  - Review the semi-annual confirmation reports on-line, verify that direct costs and cost-sharing are correct as shown on the reports
  - Communicate with Department Contact if any errors or issues are noted on the reports
  - Confirm the reports by the due date using the web-based confirmation application
  - Follow-up with the Department Contact for any reports returned for reconfirmation

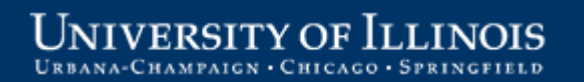

# Thank you!

#### Grants and Contracts Office contacts:

| Campus      | Name          | Phone        | E-mail address     |
|-------------|---------------|--------------|--------------------|
| Urbana      | Jayne Goby    | 217-244-4759 | goby@uillinois.edu |
| Springfield | Rebecca Jones | 217-206-7849 | rjone1@uis.edu     |

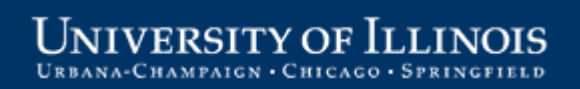